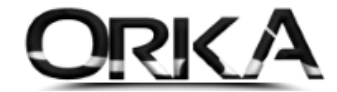

# E-ARŞİV GİB İNDİR

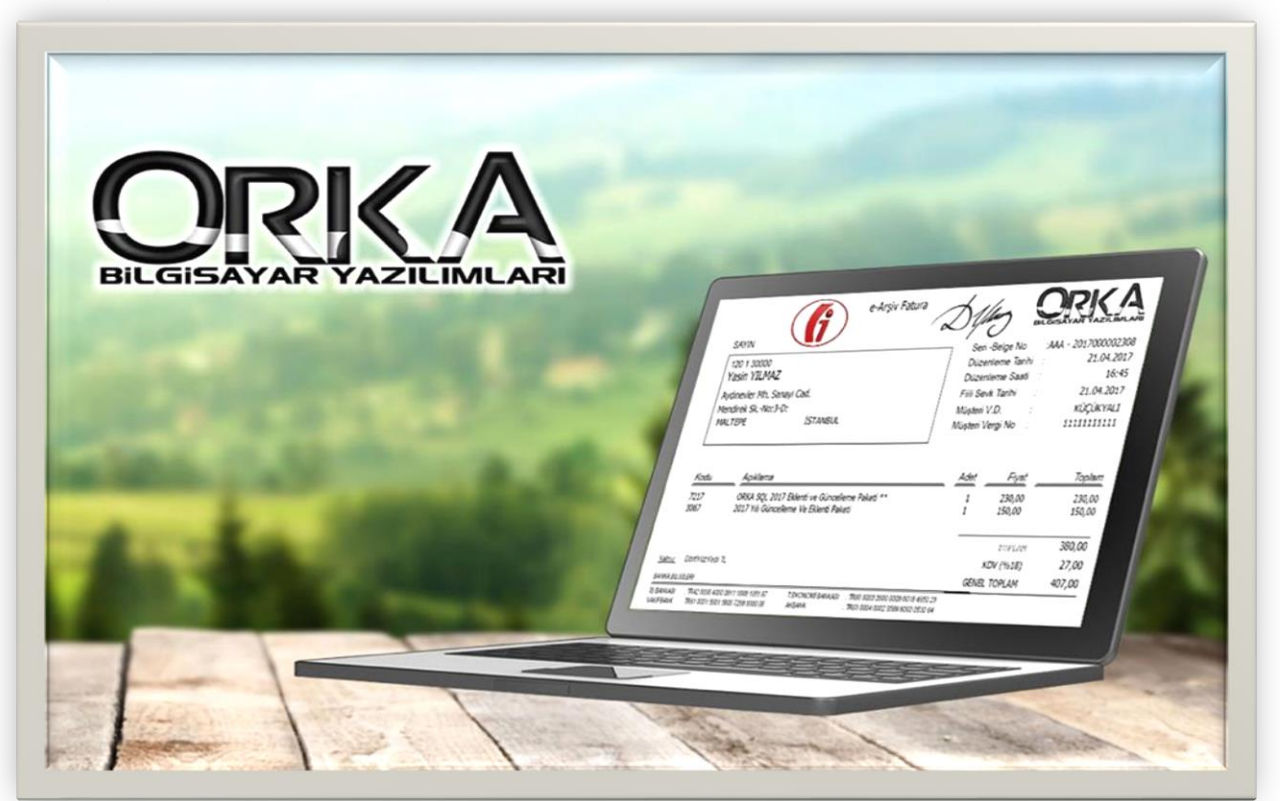

# E-Arşiv GİB İndir Nedir?

<u>e-Fatura Mükellefi olmayan</u> Ticari firmalar; bilindiği üzere; vergi mükelleflerine kestiği faturalarda 5.000≵ vergi mükellefine tabi olmayan mükelleflere ise 30.000≵'yi aşması hâlinde söz konusu faturaların e-Arşiv fatura olarak düzenlenmesi gerektiği yayınlanmıştır.

**e-Arşiv GİB İndir** seçeneği ile; <u>https://earsivportal.efatura.gov.tr/</u> adresinden düzenlenen Alış ve Satış Faturalarınızı Programınıza aktarabilir, görüntüleyebilir (Satış Faturaları) ve muhasebeleştirebilirsiniz.

#### e-Arşiv Transferi Yönteminin Avantajları

- ✓ Alış ve Satış faturalarını Otomatik Muhasebeleştirebilirsiniz.
- ✓ Firmanızın <u>https://earsivportal.efatura.gov.tr/</u> adresinden oluşturduğu satış faturalarını görüntüleyebilirsiniz.
- ✓ Belgeleri **e-Defter mevzuatına** göre Her bir belge tek fiş formatında kaydeder.
- E-Arşiv Belgelerinizi Stoklu ya da Stoksuz kaydetme seçeneği
- ✓ Zaman Tasarrufu (Tüm müşterilerinize gelen e-arşiv faturaları indirebilirsiniz.)

#### E-Arşiv GİB İndir Nasıl Kullanabilirim?

Programınızda modüllerden "Eczane ve Fatura Liste Excel Transferi (Eczane, E-Arşiv, UBL)" Modülünü satın almalısınız. Fiyat listesine aşağıdaki linkten ulaşabilirsiniz. https://orka.com.tr/fiyat-listesi/

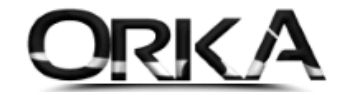

2

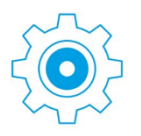

# Firmanızın İnteraktif Şifresini Yazınız

İlgili firma üzerinde sağ tuş / Firma Düzelt butonuna tıklayınız.

| Orka SQL 2                                                                                                    | 012 [Versiyon                                                      | No: 2012.0.0.2864 Tarihi                                                                                                    | : 14.04.2020 09:44:4                                                                          | 4]                                                                              |                   | _                                               |                                                                                                    |
|----------------------------------------------------------------------------------------------------|--------------------------------------------------------------------|----------------------------------------------------------------------------------------------------|-----------------------------------------------------------------------------------------------|---------------------------------------------------------------------------------|-------------------|-------------------------------------------------|----------------------------------------------------------------------------------------------------|
| Güncelle                                                                                                    | Lisans Bilg                                                        | ileri Uzaktan Yardım                                                                                                    | Eğitim Videoları                                                                              | Destek Forum                                                                    | Orka Facebook     | Orka Twitter                                    | Bize Ulaşın                                                                                                    |
|                                                                                                    |                                                                    |                                                                                                    | Muhasel<br>Firma Ya                                                                           | BICA<br>Deyi "Bize" Birakir<br>Sinetim Siste                                    | mi                |                                                 |                                                                                                    |
| 2020                                                                                                    | I                                                                  | 2<br>2<br>2                                                                                                    | ALTUG10\OR<br>Altuğ<br>****                                                                   | KASQL<br>•<br>Firma                                                             | ▼ x64<br>Listesi  | Rio 10.3<br>Microsc<br>SQ<br>PID:16012<br>ALTUG | FR 6.5.1<br>DX 19.2.5<br><b>L Server</b><br>192.168.0.119<br>ALTUG10                                            |
| <ul> <li>Simge</li> <li>O</li> <li>O<th>No<br/>0001<br/>0002<br/>0003<br/>0004<br/>1000<br/>1001<br/>1002<br/>1003</th><th>BENZİN İSTASYON<br/>DOST KİMYA END.<br/>E-FATURA TRANSF<br/>GÜNCEL DEMO SER<br/>DEMO ORKA WEB<br/>LETTA GROUP ALT<br/>AK TİCARET ALİ A<br/>SMMM ALTUĞ AKS</th><th>202<br/>U OTOMASYO<br/>HAM. SAN. Tİ<br/>ER<br/>TÖPEL EİDMA<br/>IK<br/>WĞ Firm<br/>V C Firm<br/>V Firm</th><th>0 Yılı Firmalar Li<br/>NU<br/>C. LTD. ŞTİ.<br/>AP<br/>Firma Aç<br/>a Düzelt<br/>a Sil</th><th>stesi<br/>jüncelle</th><th>ĪV</th><th>Defter<br/>Bilanço<br/>Bilanço<br/>Bilanço<br/>Bilanço<br/>Bilanço<br/>Bilanço<br/>Bilanço<br/>Basit Usul<br/>Serbest Mu</th></li></ul> | No<br>0001<br>0002<br>0003<br>0004<br>1000<br>1001<br>1002<br>1003 | BENZİN İSTASYON<br>DOST KİMYA END.<br>E-FATURA TRANSF<br>GÜNCEL DEMO SER<br>DEMO ORKA WEB<br>LETTA GROUP ALT<br>AK TİCARET ALİ A<br>SMMM ALTUĞ AKS | 202<br>U OTOMASYO<br>HAM. SAN. Tİ<br>ER<br>TÖPEL EİDMA<br>IK<br>WĞ Firm<br>V C Firm<br>V Firm | 0 Yılı Firmalar Li<br>NU<br>C. LTD. ŞTİ.<br>AP<br>Firma Aç<br>a Düzelt<br>a Sil | stesi<br>jüncelle | ĪV                                              | Defter<br>Bilanço<br>Bilanço<br>Bilanço<br>Bilanço<br>Bilanço<br>Bilanço<br>Bilanço<br>Basit Usul<br>Serbest Mu |

**E-Devlet Şifreleri / Firma GİB Şifresi / Şifreleri Aç** butonuna tıklayarak firmanın **GİB** şifrelerini yazmalısınız.

| [ORKA_0004_20                  | 020] [GÜNCEL DEMO SEKT      | IÖREL FİRMALAR]                                 | Firma Tanım | ılamaları      | _                              |                        | _               |                          |          |
|--------------------------------|-----------------------------|-------------------------------------------------|-------------|----------------|--------------------------------|------------------------|-----------------|--------------------------|----------|
| $\checkmark$                   | h 🏡                         | 2                                               |             |                |                                |                        |                 |                          |          |
| Kaydet Şubele                  | er Listesi Ortaklar Listesi | E-Devlet Şifre                                  | leri        |                |                                |                        |                 |                          |          |
| 🔓 Firma Tanım                  | 🔏 E-Devlet 🔳 Person         | hd - Demirbaş - Bür                             | o 🕘 Orka    | a Web Kullanır | ni                             |                        |                 |                          |          |
|                                | Firma Bi                    | ilgisi                                          |             |                | De                             | fter - Beyan Dönemi —  |                 | Diğer Bilgiler           |          |
| Firma Kodu                     | ORKA_0004_2020              | -<br>Kısa Kodu                                  | RM0004      |                | Dönem Başla                    | 01.01.2020             | ·               | Firma Parola             |          |
| Firma Türü                     | 🐠 Limited Şirket            | <ul> <li>Defter Türü</li> </ul>                 | 🏇 Bilanço   | -              | Dönem Bitiş                    | 31.12.2020             | -               | Veri Yoğunluğu 📑 Yoğun   | -        |
| Unvan                          | GÜNCEL DEMO SEKTÖR          | REL FİRMALAR                                    |             |                | 1. Nolu KDV                    | I Aylık                | -               | Girişte Şube Sor 💥 Hayır | •        |
| Adı                            |                             |                                                 |             |                | 2. Nolu KDV                    | I Aylık                | •               | Simge 🏨 🛛 Pin 🥝          | -        |
| Soyadı                         |                             |                                                 | 5           | 🛥 E-Devlet Bağ | lantı Tanımlamaları            |                        | _               | 🗆 🖾 🗦 Döviz 🚾 T          | -        |
|                                | Verei Daire                 | ci Dilaici                                      |             | کي 🚷           | 4 🖉 🖧                          |                        |                 |                          | _        |
| A suba Tanihi                  | vergi baire                 | Si biigisi                                      |             | Listele   Yeni | Kayıt Düzelt Sil<br>Firma Kodu | Kavıt Tipi             |                 | Aciklama                 |          |
| Açılış Tarini<br>Vərgi Dəirəci | 01.01.2020<br>KADIKÖV       | <ul> <li>Kapaniş</li> <li>Ov p. Kadı</li> </ul> | 24272       | 2017 00        | 04                             | Firma e-Fatura Şifresi |                 | Lictori                  |          |
| Vergi No                       | 2110212801                  | • 🔊 v.b. Kout                                   | 34272       | 2018 00        | 04                             | Hrma GIB Şirresi       |                 |                          |          |
|                                | 2110213031                  | Not                                             | ordon Sou   |                |                                |                        |                 | m Belge Ekle             |          |
| T.C. KITIIK NO                 |                             |                                                 | erden Sol   |                |                                |                        |                 |                          |          |
|                                | Adres B                     | ilgisi                                          |             |                |                                |                        |                 |                          |          |
| Adres 1                        | HASANPAŞA MAHALLES          | Sİ KURBAĞALIDER                                 | RE CADDE    |                |                                |                        | 🕿 E-Devlet Ba   | ğlantı Tanımlamaları     |          |
| Adres 2                        | ALİ FERRUH SOKAK NO         | :14                                             |             |                |                                |                        |                 | -                        | <u></u>  |
| Bina No                        | 3                           | Bina Adı                                        |             |                |                                |                        | Kavdet          |                          | Sifreler |
| Карі No                        | 5                           | Kasaba                                          |             |                |                                |                        |                 | Kayıt Bilgisi            | ,<br>    |
| Semt                           | HASANPAŞA                   | Rosta Kd.                                       |             |                |                                |                        | Kayıt Tipi      | Firma GİB Şifresi 👻      |          |
| İlçe                           | KADIKÖY                     | Adres No                                        | 1           |                |                                |                        | Firma           | 0004                     |          |
| I                              | ISTANBUL                    | Ulke                                            | TURKIYE     |                |                                |                        | Ayivana         |                          |          |
|                                | İletişim I                  | Bilgisi                                         |             |                |                                |                        | Kullana Kadu    | Şifre Tanımları          |          |
| Telefon                        | 2163308350                  | 2. Tel                                          |             |                |                                | ·,                     | Parola          | ****                     |          |
| Gsm                            | 5328501111                  | Fax No                                          | 21234703    | 11             | Ana Faaliyet                   | 📆 Ticari Faaliyet      | Şifre           | **********               |          |
| Re-Posta                       | orka@orka.com.tr            |                                                 | -           |                | Meslek Grup Kod                | u 😻 10- Ticaret, Bür   | Son Yetki Şifre | si                       |          |
| <i>A</i> ₩eb                   | www.orka.com.tr             |                                                 |             |                | 🔏 Faaliyet Kodu                | 855903-Bilgisayar, ya  | a               |                          |          |
| 🔎 Gnd. e-Posta                 | 3                           |                                                 |             | -              | İş Nevi                        | Bilgisayar Yazılımları |                 |                          |          |
|                                |                             |                                                 |             |                |                                |                        | -               |                          |          |
|                                |                             |                                                 | _           | _              |                                |                        |                 |                          |          |
|                                |                             |                                                 |             |                |                                |                        |                 |                          |          |

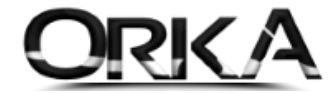

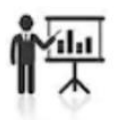

## Uygulaması

Programınızın Ana Ekranında Transfer modülünü açınız.

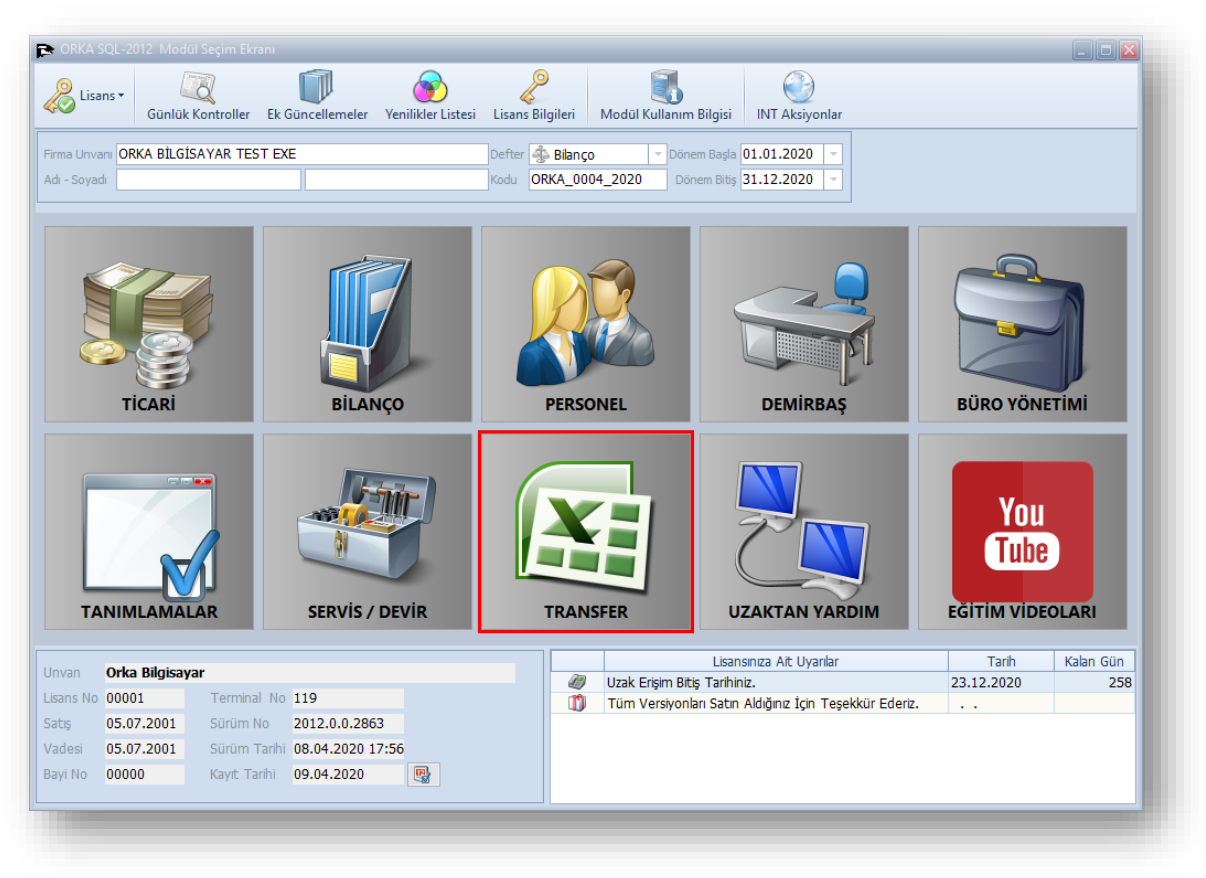

Başlık Menüsünden "Transfer" / "e-Arşiv Fatura Transferi" menüsünü açınız.

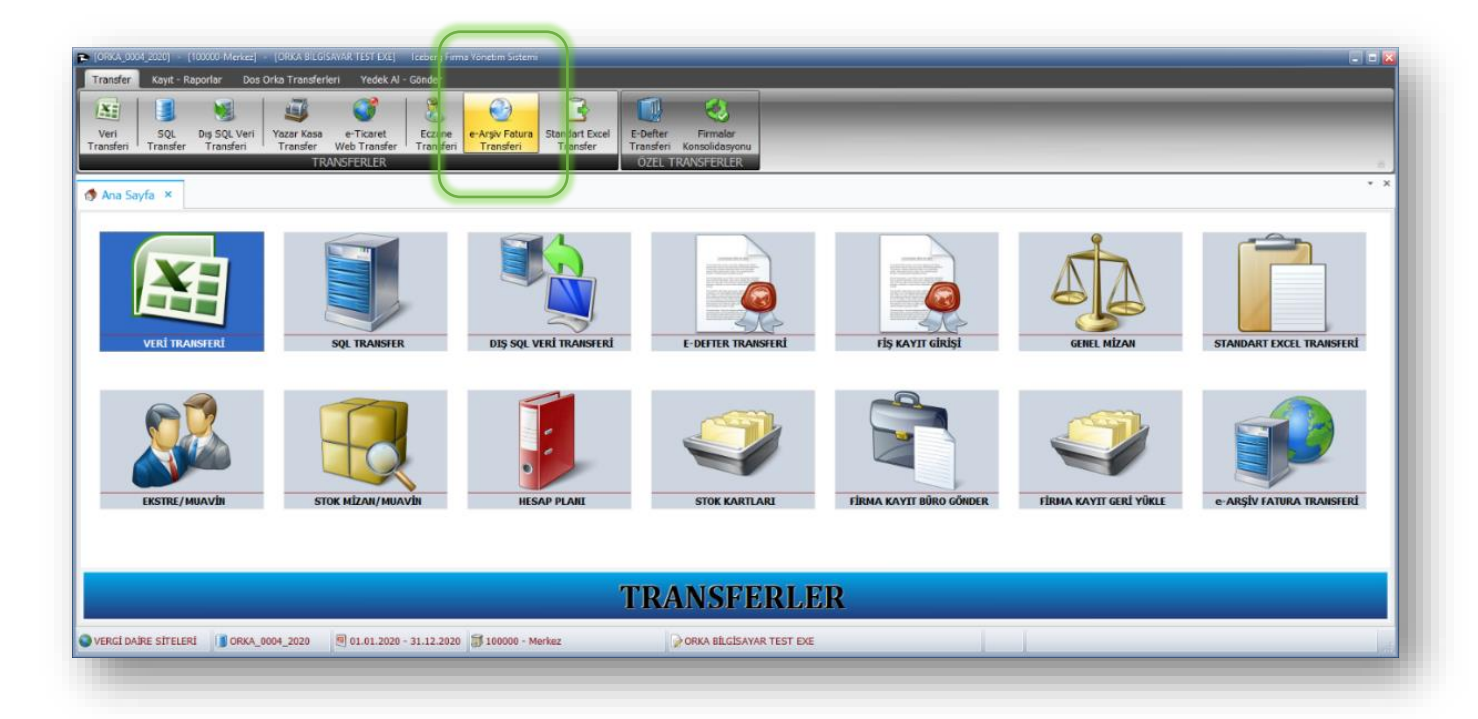

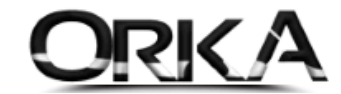

**E-Arşiv GİB İndir** Butonunu kullanarak; firmanın <u>https://earsivportal.efatura.gov.tr/</u> sayfasından kestiği **SATIŞ FATURALARI** ya da firmaya gelen **ALIŞ FATURALARINI** indirebilir ve otomatik muhasebeleştirebilirsiniz.

Firmanın Kestiği <u>Satış Faturaları;</u> GİB Tarafından UBL (Evrensel İş Dili) Formatında sunulduğundan faturadaki tüm satırları aktarabildiğimiz gibi Faturanın bire bir görüntüsünü de **e-Belge PDF** Butonuna tıklayarak görüntülenmesini sağlayabilirsiniz.

Alış Faturaları ise; GİB Tarafından Excel formatında sunulduğundan, faturanın satırları bulunmamaktadır. Hatta; matrah ve KDV dağılımı da mevcut değildir. Programcılarımız, özel yazılım teknikleri kullanarak bu belgelerin matrah ve KDV tutarlarını tespit etmektedir. (Belgelerin sizin tarafınızdan kontrolü şarttır.)

## ALIŞ FATURALARININ TRANSFERİ

Öncelikle Alış Faturalarının transferini uygulamalı olarak yapalım. Başlıklardan **e-Arşivleri GİB İndir** butonuna tıklayınız.

| E-Belge Listesi                                            |                                         |                        |                 |                                                                                                    | TOPHU                                             |               | _                | _                   | _              | ŝ          |              |
|------------------------------------------------------------|-----------------------------------------|------------------------|-----------------|----------------------------------------------------------------------------------------------------|---------------------------------------------------|---------------|------------------|---------------------|----------------|------------|--------------|
| Listele e-Belgeleri İndir                                  | e-Belgeleri Dizinden Aktar              | e-Arşivleri GİB İndir  | e-Belge PDF     |                                                                                                    | TOPLO                                             | IŞLEMLEK *    |                  |                     |                | Yardım(Vi  | deo/Kılavuz) |
| [ BELGE TARINI ] —                                         |                                         | [DİĞER FİLTRELER ] —   |                 | HESAP KODU TAN                                                                                                    | MLAMALARI]                                        | [TR           | ANSFER AYARLAR   | u][u                |                |            |              |
| 🖲 Alış 🛛 Satış                                             | Dönüşüm                                 | Tumu                   | - &             | Özel İletişim Vergisi 770 5                                                                                          | 90                                                | Vade Tarihi ( | Güncellensin mi? | -                   |                |            |              |
| Başla 01.01.2020                                           | <ul> <li>Fiş Açıklaması Özel</li> </ul> | 💥 Hay 🔻 Pozitif Tuta   | arlar ✔ Ev 🝷 🖌  | Stopaj Hesap Kodu 360 0                                                                                              |                                                   |               |                  |                     |                |            |              |
| Bitiş 31.12.2020                                           | - Stok v                                | e Muhasebe Kodu Yazılı | namışlar        | Ozel Tüketim Vergisi                                                                                                 |                                                   |               |                  |                     |                |            |              |
| Aranacak Kelime                                            |                                         |                        | Temizle         |                                                                                                    |                                                   |               |                  |                     |                |            |              |
| * ID İslem Tini Bela                                       | a Tini - Rekte Tarihi S I               | Io Belge No            | Hesan Kodu      | Hesan Ad                                                                                                    | Vergi                                             |               | viz Tutarı Dövi  | iz Cinsi Döviz Kuru | Belge Tutari   | ID Fis     | Hedef Kav    |
|                                                            |                                         |                        |                 |                                                                                                    |                                                   |               |                  |                     |                |            |              |
|                                                            |                                         |                        |                 | < Görüntülenece                                                                                                    | k Veri Yok>                                       |               |                  |                     |                |            |              |
|                                                            |                                         |                        |                 | <görüntülenece< th=""><th>k Veri Yok&gt;</th><th></th><th></th><th></th><th></th><th></th><th></th></görüntülenece<> | k Veri Yok>                                       |               |                  |                     |                |            |              |
|                                                            | 0                                       |                        |                 | <görüntülenece< th=""><th>k Veri Yok&gt;</th><th></th><th></th><th></th><th></th><th></th><th></th></görüntülenece<> | k Veri Yok>                                       |               |                  |                     |                |            |              |
| e-Fatura Satrian Fiş ve Fat                                | 0<br>Ira Detayı                         |                        |                 | <görüntülenece< th=""><th>k Veri Yok&gt;</th><th></th><th></th><th></th><th></th><th></th><th></th></görüntülenece<> | k Veri Yok>                                       |               |                  |                     |                |            |              |
| e-Fatura Satrian Fiş ve Fat<br>* Stok Ara Orka Stok Kodu   | 0<br>Ira Detayı<br>Orka Stok Adı        |                        | Ekstra Açıklama | < Görüntülenece<br>Miktar                                                                                            | k Veri Yok><br>Birimi Birim Fiyatu                | Tutar         | İndirimi * 🕴     | OV Orani KOV T      | utan Matrah F  | Hesap Kodu | Μ            |
| e-Fatura Satrian Fiş ve Fat<br>* Stok Ara Orka Stok Kodu   | 0<br>rra Detayı<br>Orka Stok Adı        |                        | Ekstra Açidama  | <görüntülenece<br>Miktar</görüntülenece<br>                                                                          | k Veri Yok><br>Birimi Birim Fiyatı                | Tutar         | İndirimi *       | OV Orani KOV T      | utarı Matrah H | Hesap Kodu | M            |
| e-Fatura Satırlan Fiş ve Fatı<br>• Stok Ara Orka Stok Kodu | 0<br>Ira Detayı<br>Orka Stok Adı        |                        | Eistra Açidama  | <görüntülenece<br>Miktar</görüntülenece<br>                                                                          | k Veri Yok><br>Birimi Birim Fiyab                 | Tutar         | Indirimi * P     | OV Orani KDV T      | utan Matrah H  | tesap Kodu | M            |
| e-Fatura Satrian Fiş ve Fatı<br>* Stok Ara Orka Stok Kodu  | 0<br>Ira Detayı<br>Orka Stok Adı        |                        | Ekstra Açıklama | < Görüntülenece<br>Miktar                                                                                            | k Veri Yok><br>Birimi Birim Fiyab<br>k Veri Yok>  | Tutar         | Indrimi * )      | OV Orani KDV T      | utan Matrah H  | Hesap Kodu | p            |
| e-Fatura Satrian Fiş ve Fat<br>* Stok Ara Orka Stok Kodu   | 0<br>Ira Detayı<br>Orka Stok Adı        |                        | Ekstra Açıklama | < Görüntülenece<br>Miktar                                                                                            | k Veri Yok><br>Birimi Birim Fiyab<br>k Veri Yok>  | Tutar         | Indrimi * +      | OV Orani KDV T      | utan Matrah H  | Hesap Kodu |              |
| e-Fatura Satrian Fiş ve Fat<br>* Stok Ara Orka Stok Kodu   | 0<br>rra Detayı<br>Orka Stok Adı        |                        | Ekstra Açıklama | < Görüntülenece<br>Miktar                                                                                            | k Veri Yok><br>Birimi Birim Fiyab<br>k Veri Yok>  | Tutar         | Indrini * +      | OV Orani KDV T      | utan Matrah F  | Hesap Kodu | M            |
| e-Fatura Satrian Fiş ve Fat<br>* Stok Ara Orka Stok Kodu   | 0<br>Irra Detayı<br>Orka Stok Adı       |                        | Ekstra Açıklama | <görüntülenece<br>Miktar</görüntülenece<br>                                                                          | k Veri Yok><br>Birimi Birim Fiyatı<br>k Veri Yok> | Tutar         | Indrim * +       | OV Oran KDV T       | utan Matrah H  | Hesap Kodu |              |

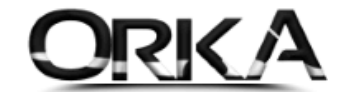

Başlangıç ve Bitiş Tarih aralığını yazarak "e-Arşiv Kayıtları Al" butonuna tıklayınız.

|                                                                                        |                                                                  |            | v2.0205 - Güncellen |           |           |          |          |                  |         |               |            |         |                                 |
|----------------------------------------------------------------------------------------|------------------------------------------------------------------|------------|---------------------|-----------|-----------|----------|----------|------------------|---------|---------------|------------|---------|---------------------------------|
| Menü                                                                                   |                                                                  |            |                     |           |           |          |          |                  | *       | Ayarlar 🏼 🏮 ( | Güncelle 🤇 | Program | Hakkind                         |
| [YENILIKLER]                                                                           |                                                                  |            |                     |           |           |          |          |                  |         |               |            |         |                                 |
|                                                                                        |                                                                  |            |                     |           |           |          |          |                  |         |               |            |         |                                 |
| Başlançıç Tarihi 1.01.2020 - Cerşika<br>Biş Tarihi 15.04.2020 - Keytlayı Al<br>TRAKSER | Noterden Seçi<br>Sorgula Setri Si<br>E-Argiv Transferi Işlemleri |            |                     |           |           |          |          |                  |         |               |            | F       | €-Arşiv»<br>Portala Gi<br>DIĞER |
| * Bel Ta V S Kayıtları Al                                                              | mlik Vergi No Müşteri Ünvanı                                     | Matrah Ver | rgi Tutar           | Hesaplama | Matr(%18) | Kdv(%18) | Matr(%8) | Kdv(%8) Matr(%1) | Kdv(%1) | Matr(%0)      | öiv %      | öİV     | Tuta                            |
| T = T = 10: 10: 10:                                                                    | 4D: 4D:                                                          |            | -                   | =         | -         | -        | -        |                  | -       | =             | -          | -       | -                               |
|                                                                                        |                                                                  |            |                     |           |           |          |          |                  |         |               |            |         |                                 |
| 4                                                                                      |                                                                  |            |                     |           |           |          |          |                  |         |               |            |         |                                 |
|                                                                                        |                                                                  |            |                     |           |           |          |          |                  |         |               |            |         |                                 |
|                                                                                        |                                                                  |            |                     |           |           |          |          |                  |         |               |            |         |                                 |

"e-Arşiv" bağlantı sağlanarak kayıtlar ekranda listelenecek, devam edilsin mi? Sorusuna Evet [F9] ile devam ediniz.

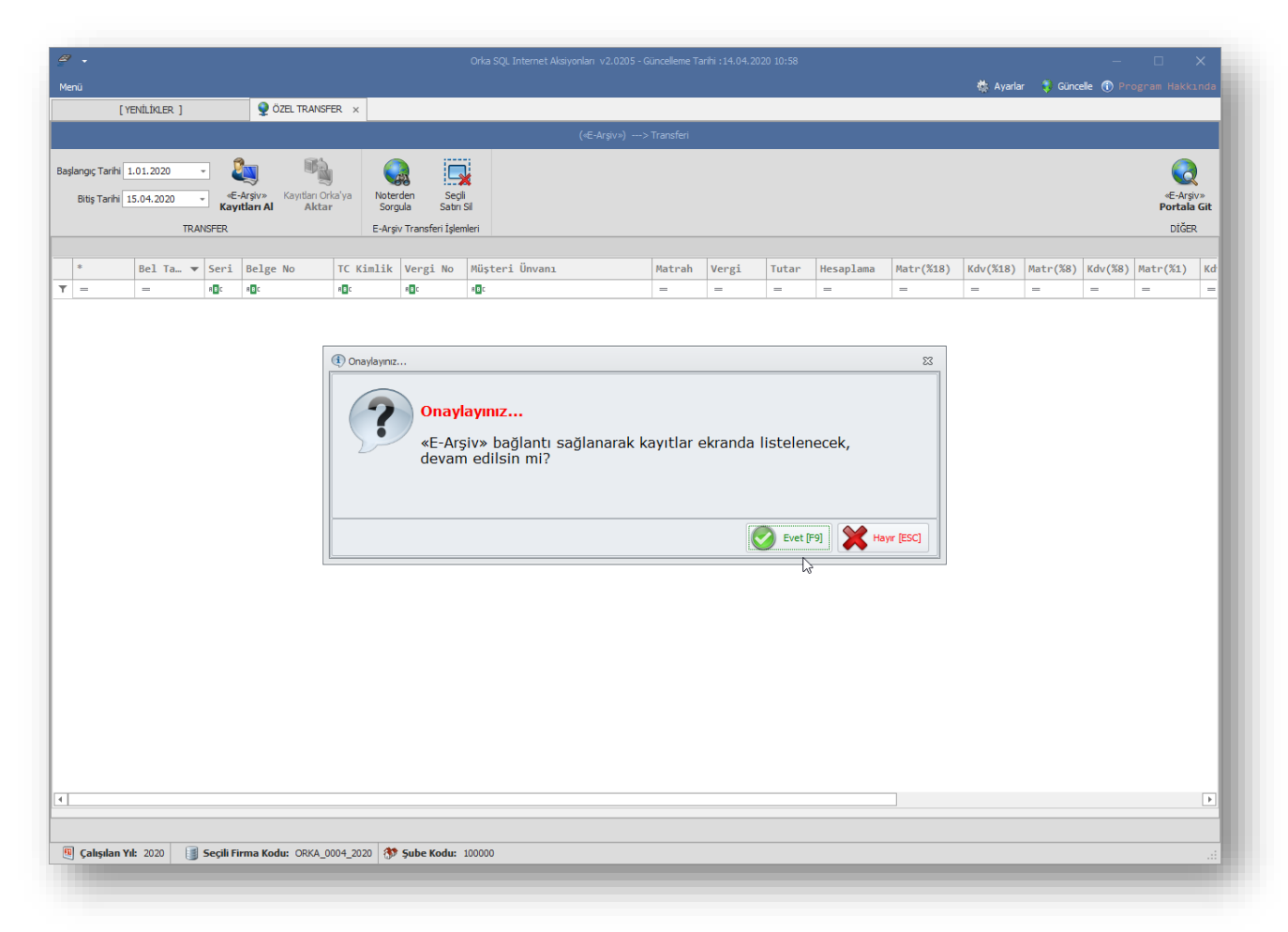

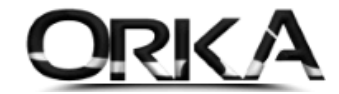

Firmanıza gelen e-Arşiv faturaları listelenir.

"İnteraktif vergi dairesinde **MATRAH ve KDV bilgileri dağılımı mevcut değildir.** Bundan Dolayı; ORKA SQL E-Arşiv transferinde ikili KDV ye göre otomatik olarak hesaplanmaktadır. Fakat buradaki bilgilerin doğruluğu teyit edilmelidir."

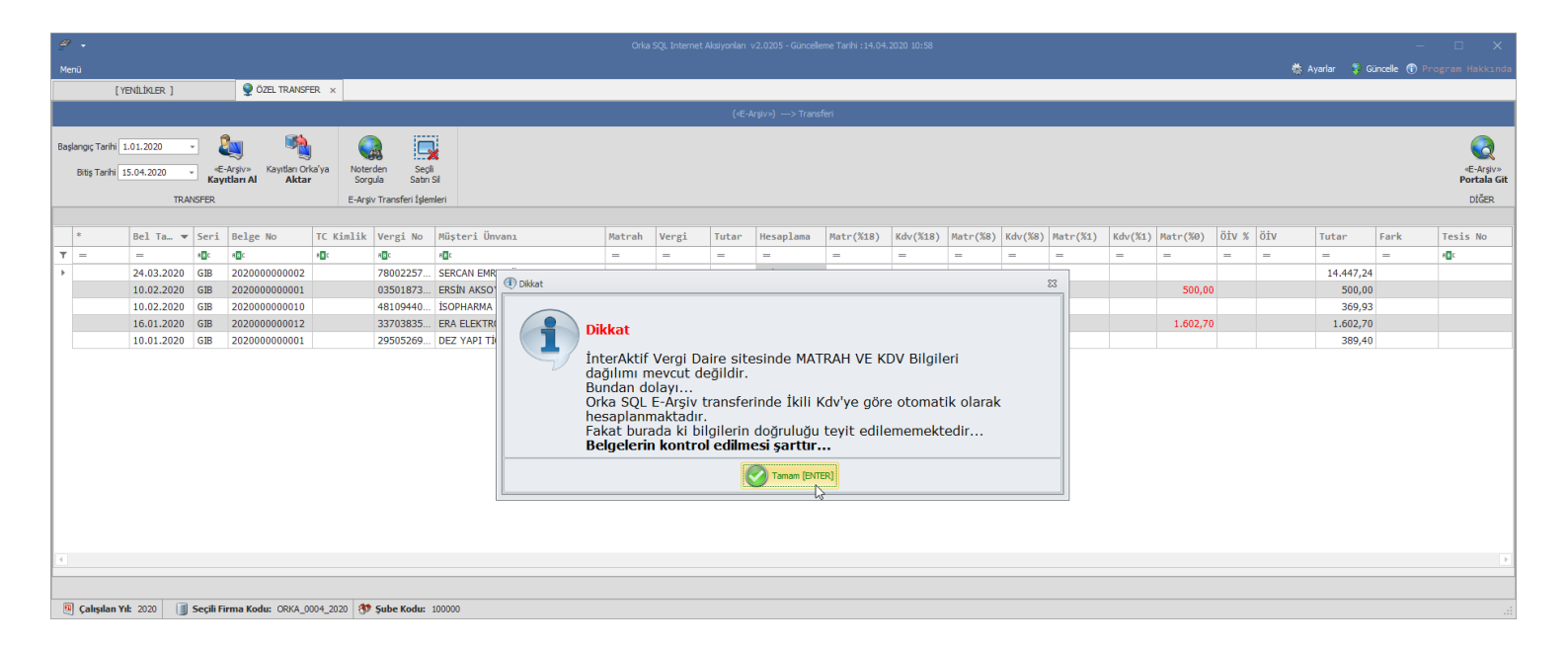

Faturalarınız KDV oranlarına göre tespit edilmiş ve faturaya konu olan cari hesapların Unvan bilgileri Noterler birliğinden Otomatik olarak sorgulanmış bir şekilde ekrana listelenmiş durumdadır. **Kayıtları Orkaya Aktar** butonuna tıklayınız.

| 9          | _                |           |              |                               | _                     |                  | _                | _                    |                                | Orka     | SQL Internet # | Aksiyonları | v2.0205 - Güncell | me Tarihi : 14.04.2 | 020 10:58   |          | _       |          | _       |          |       | _   |               | -            | □ ×                      |
|------------|------------------|-----------|--------------|-------------------------------|-----------------------|------------------|------------------|----------------------|--------------------------------|----------|----------------|-------------|-------------------|---------------------|-------------|----------|---------|----------|---------|----------|-------|-----|---------------|--------------|--------------------------|
| Menü       |                  |           |              |                               |                       |                  |                  |                      |                                |          |                |             |                   |                     |             |          |         |          |         |          |       | 1   | 🎄 Ayarlar 🛛 🏮 | Güncelle 🕕 P | rogram Hakkında          |
|            | [ YENİ           | LİKLER ]  |              | 🧕 Ö                           | ZEL TRANSF            | ER ×             |                  |                      |                                |          |                |             |                   |                     |             |          |         |          |         |          |       |     |               |              |                          |
|            |                  |           |              |                               |                       |                  |                  |                      |                                |          |                | («E-A       | Arşiv»)> Trans    | feri                |             |          |         |          |         |          |       |     |               |              |                          |
|            |                  |           | - (          | 2                             | 1                     |                  |                  |                      |                                |          |                |             |                   |                     |             |          |         |          |         |          |       |     |               |              |                          |
| Başlan     | giç Tarihi 1.01  | .2020     | · (          |                               |                       | )   '            | 68               | -*                   |                                |          |                |             |                   |                     |             |          |         |          |         |          |       |     |               |              |                          |
| Bi         | tiş Tarihi 15.0- | 4.2020    | – ≪E<br>Kay  | -Arşiv»<br>r <b>ıtları Al</b> | Kayıtları Or<br>Aktaı | ka'ya No<br>r Si | terden<br>orgula | Seçili<br>Satırı Sil |                                |          |                |             |                   |                     |             |          |         |          |         |          |       |     |               |              | «E-Arşiv»<br>Portala Git |
|            |                  | TRA       | NSFER        |                               |                       | E-A              | rșiv Transf      | eri İşlemleri        |                                |          |                |             |                   | _                   |             |          |         |          |         |          |       |     |               |              | DİĞER                    |
|            |                  |           |              |                               | Kayıtları             | Orka'ya          | 1                |                      |                                |          |                |             |                   | (                   |             |          |         |          |         |          |       |     |               |              |                          |
|            | В                | el Ta… 🔻  | Seri         | Belge                         | Aktar                 | ji ji            | k Vergi          | No Mü                | şteri Ünvanı                   | Matrah   | Vergi          | Tutar       | Hesaplama         | Matr(%18)           | Kdv(%18)    | Matr(%8) | Kdv(%8) | Matr(%1) | Kdv(%1) | Matr(%0) | öiv % | ÖİV | Tutar         | Fark         | Tesis No                 |
| Υ =        | -                | -         | * <b>0</b> ¢ | 8 E C                         |                       | * <b>0</b> ¢     | 8 <b>0</b> 0     | -0                   |                                | =        | =              | =           | =                 | =                   | =           | -        | -       | -        | =       | -        | -     | =   | =             | =            | *D:                      |
| 1.5        | 24               | 4.03.2020 | GIB          | 202000                        | 00000002              |                  | 78002            | 257 SE               | RCAN EMRE SOYLEMEZ             | 12.243,  | 2.203,82       | 500.00      | Tek Oran          | 12.243,42           | 2.203,82    |          |         |          |         | 500.00   |       |     | 14.447,       | 24           |                          |
| 1.0        | 1                | 0.02.2020 | GIB          | 202000                        | 00000010              |                  | 48109            | 440 İSI              | OPHARMA İLAC VE KOZMETİK S     | 313,50   | 56,43          | 369,93      | Tek Oran          | 313.50              | 56.43       |          |         |          |         | 500,00   |       |     | 369,          | 93           |                          |
|            | 10               | 6.01.2020 | GIB          | 202000                        | 0000012               |                  | 33703            | 835 ER               | A ELEKTROMEKANİK ENERJİ SA     | 1.602,70 |                | 1.602,      | Tek Oran          |                     |             |          |         |          |         | 1.602,70 |       |     | 1.602,        | 70           |                          |
|            | 1                | 0.01.2020 | GIB          | 202000                        | 0000001               |                  | 29505            | 269 DE               | Z YAPI TİCARET LİMİTED ŞİRKETI | 330,00   | 59,40          | 389,40      | Tek Oran          |                     |             |          |         |          |         |          |       |     | 389,          | 40           |                          |
|            |                  |           |              |                               |                       |                  |                  |                      |                                |          |                |             | %18 - %8          | N                   |             |          |         |          |         |          |       |     |               |              |                          |
|            |                  |           |              |                               |                       |                  |                  |                      |                                |          |                |             | %18 - %1          | 3                   |             |          |         |          |         |          |       |     |               |              |                          |
|            |                  |           |              |                               |                       |                  |                  |                      |                                |          |                |             | %8 - %1           |                     |             | - 80     |         |          |         |          | /     |     |               |              |                          |
|            |                  |           |              |                               |                       |                  | 1                |                      |                                |          |                |             | %18 + Öİ          | (%7/5) (Tel         | iz Kullanım | 0        | _       |          |         |          |       |     |               |              |                          |
|            |                  |           |              |                               |                       |                  | >                | _                    |                                |          |                |             | 9618 ± Öİ         | (0.75)              |             |          |         |          |         |          |       |     |               |              |                          |
|            |                  |           |              |                               |                       |                  | (                |                      |                                |          |                |             | 7810 + 01         | ( 107,3)            | _           | _        |         |          |         |          |       |     |               |              |                          |
|            |                  |           |              |                               |                       |                  |                  |                      |                                |          |                |             |                   |                     |             |          |         |          |         |          |       |     |               |              |                          |
|            |                  |           |              |                               |                       |                  |                  |                      |                                |          |                |             | 1                 |                     |             |          |         |          |         |          |       |     |               |              |                          |
|            |                  |           |              |                               |                       |                  |                  |                      |                                |          |                |             |                   |                     |             |          |         |          |         |          |       |     |               |              |                          |
|            |                  |           |              |                               |                       |                  |                  |                      |                                |          |                |             |                   |                     |             |          |         |          |         |          |       |     |               |              |                          |
|            |                  |           |              |                               |                       |                  |                  |                      |                                |          |                |             |                   |                     |             |          |         |          |         |          |       |     |               |              | ×                        |
|            |                  |           |              |                               |                       |                  |                  |                      |                                |          |                |             | 1                 |                     |             |          |         |          |         |          |       |     |               |              |                          |
| <b>B</b> ( | alısılan Yıl: 💈  | 2020      | Secili F     | irma Kod                      | u: ORKA 0             | 004 2020 \$      | 😻 Sube K         | odu: 1000            | 00                             |          |                |             | 1                 |                     |             |          |         |          |         |          |       |     |               |              |                          |
|            |                  |           |              |                               |                       |                  |                  |                      |                                | _        | _              | -           | -                 | _                   | _           | _        | _       | _        | _       | _        | -     | _   | _             | _            |                          |
|            |                  |           |              |                               |                       |                  |                  |                      |                                |          |                | 1           |                   |                     |             |          |         |          |         |          |       |     |               |              |                          |
| 1          |                  |           | _            |                               |                       |                  |                  |                      |                                | -        |                | 1           |                   |                     |             |          |         |          |         |          |       |     |               |              |                          |
|            |                  |           |              |                               |                       |                  |                  |                      |                                |          |                |             |                   |                     |             |          |         |          |         |          |       |     |               |              |                          |
|            | GİB Fa           | iturala   | rın l        | Matra                         | ah ve                 | KDV tu           | utarla           | rını li:             | stelemediği için               |          | _              | _           |                   |                     |             |          |         |          |         |          |       |     |               |              |                          |
|            | ORKA             | Özel h    | hir va       | azılım                        | n metr                | odu ku           | Illana           | rak fa               | turanın matrah                 |          |                |             |                   |                     |             |          |         |          |         |          |       |     |               |              |                          |
|            | UNICA            |           |              |                               | ineu                  |                  |                  |                      |                                |          |                |             |                   |                     |             |          |         |          |         |          |       |     |               |              |                          |
|            | ve KD            | v dağıl   | limla        | arını I                       | bulma                 | aktadır          | . Buli           | unan                 | Dagılım yanlış ise;            |          |                |             |                   |                     |             |          |         |          |         |          |       |     |               |              |                          |
|            | "Hesa            | plama     | ı" sü        | itunu                         | Indan                 | değişi           | iklik t          | e vap                | abilirsiniz.                   |          |                |             |                   |                     |             |          |         |          |         |          |       |     |               |              |                          |
|            |                  | •         |              |                               |                       | 0,               |                  |                      |                                |          |                |             |                   |                     |             |          |         |          |         |          |       |     |               |              | G                        |
|            |                  |           |              |                               |                       |                  |                  |                      |                                |          |                |             |                   |                     |             |          |         |          |         |          |       |     |               |              | D                        |

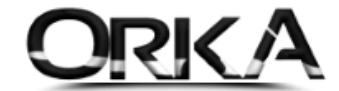

Faturalarınız listelendi. İlgili satır üzerine çift tıklayarak faturaların "**matrah hesap kodlarını**" tanımlamalısınız.

Cari Hesap Kodları boş görünmektedir. Transfer esnasında otomatik açılacaktır. İsteğe bağlı olarak satır üzerinde Sağ tuş Cari Kart Aç diyerek te açılabilir.

|                                                 | 100000-Merk                            | ez] - [GUN                            | CEL DEMO SEKTÖREL                                    | FIRMALAR] Iceb                                              | erg Firma Yönetim Sist                             | temi                   |                              |                           |                |              |                          |                                                  |                      |                                   |
|-------------------------------------------------|----------------------------------------|---------------------------------------|------------------------------------------------------|-------------------------------------------------------------|----------------------------------------------------|------------------------|------------------------------|---------------------------|----------------|--------------|--------------------------|--------------------------------------------------|----------------------|-----------------------------------|
| ransfer Kayıt - Ra                              | aporlar                                | Dos Orka Tr                           | ansferleri Yedel                                     | c Al - Gönder                                               |                                                    |                        |                              |                           |                |              |                          |                                                  |                      |                                   |
| Ana Sayfa   🕘 e                                 | -Arşiv Fatı                            | ura Transf                            | eri ×                                                |                                                             |                                                    |                        |                              |                           |                |              |                          |                                                  |                      | •                                 |
| e-Belgeleri İnd                                 | lir e-Belge                            | leri Dizinden /                       | Aktar e-Arsivleri Gİ                                 | 3 İndir e-Belge Pl                                          | Toplu İş.                                          |                        | •                            |                           |                |              |                          |                                                  |                      | Yardım(Video/Kılavuz)             |
| [BELGE TARİHİ]                                  | ······································ |                                       | DİĞER FİLTREL                                        | ER]                                                         | [HESA                                              | AP KODU TANIMLAM       | ALARI]                       | [TRAN                     | ISFER AYARLA   | RI]          |                          | _                                                |                      |                                   |
| Als O Sat                                       | 15                                     | Dönüşüm                               | Tümü                                                 | *                                                           | QÖzel İletişim Ve                                  | rgisi 770 5 90         |                              | Vade Tarihi Gür           | ncellensin mi? | -<br>-       |                          |                                                  |                      |                                   |
| sla 01.01.2020                                  |                                        | -<br>Fiş Açıklamas                    | si Özel 💥 Hay 🔻 Pozi                                 | tif Tutarlar 😽 Ev 🔻                                         | Stopaj Hesap K                                     | odu 360 01             |                              |                           |                |              |                          |                                                  |                      |                                   |
| a 31 12 2020                                    |                                        | - D                                   | Stok ve Muhasebe Kodi                                | u Yazılmamışlar                                             | Ozel Tüketim Ve                                    | ergisi                 |                              |                           |                |              |                          |                                                  |                      |                                   |
| , DINILICOLO                                    |                                        |                                       |                                                      |                                                             |                                                    |                        |                              |                           |                |              |                          |                                                  |                      |                                   |
| anacak Kelime                                   |                                        |                                       |                                                      | Bul Temizle                                                 |                                                    |                        |                              |                           |                |              |                          |                                                  |                      |                                   |
| ID Belge Tipi                                   | Belge T                                | arihi S. No                           | Belge No                                             | Hesap Kodu                                                  | Hesa                                               | p Adı                  | Vergi / T.C. No              | Döviz Tutarı              | Döviz Cins     | i Döviz Kuru | Belge Tutarı             | ID Fiş                                           | Hedef Kayıt          |                                   |
| 112 🗮 Fatura                                    | 10.01.20                               | 20 GIB                                | 202000000001                                         |                                                             | DEZ YAPI TİCARET                                   | LİMİTED ŞİRKET         | 2950526983                   |                           | 🚾 TL           |              | 389,40                   |                                                  |                      |                                   |
| 113 📑 Fatura                                    | 16.01.20                               | 20 GIB                                | 202000000012                                         |                                                             | ERA ELEKTROMEKA                                    | NİK ENERJİ SANA        | Y 3370383583                 |                           | TL             |              | 1.602,70                 |                                                  |                      |                                   |
| 115 📑 Fatura                                    | 10.02.20                               | 20 GIB                                | 2020000000001                                        |                                                             | ERSIN AKSOY                                        |                        | 0350187370                   |                           |                |              | 500,00                   |                                                  |                      |                                   |
| 114 E Fatura                                    | 24 03 20                               | 20 GIB<br>20 GIB                      | 20200000000000                                       |                                                             | SERCAN EMRE SOV                                    | E KUZMETIK SAN         | 7800225796                   |                           |                |              | 14 447 24                |                                                  |                      |                                   |
|                                                 |                                        |                                       |                                                      |                                                             |                                                    |                        |                              |                           |                |              | 17 200 27                |                                                  |                      |                                   |
| 2020000000001 e-Belge                           | 5<br>e Satırları G                     | IB202000000                           | 0001 Fiş ve Fatura Deta                              | iyi                                                         |                                                    |                        | r                            |                           |                | -            | 17.309,27                | _                                                |                      |                                   |
| 202000000001 e-Belge<br>itok Ara Orka Stok Ko   | 5<br>e Satırları G                     | IB202000000<br>Orka Sto               | 0001 Fiş ve Fatura Deta<br>k Adı                     | iyi<br>Ekstra A                                             | oklama                                             | Miktar Birin           | i Birim Fiyatı               | Tutar                     | İndirimi *     | KDV Orani    | KDV Tutari               | 1atrah Hesa                                      | o Kodu               | Matrah Hesap Adı                  |
| 202000000001 e-Belge<br>Stok Ara Orka Stok Ko   | 5<br>e Satırları G<br>odu              | IB202000000<br>Orka Sto               | 0001 Fiş ve Fatura Deta<br>ık Adı<br>DEZ             | yı<br>Ekstra Aı<br>YAPI TİCARET LİMİTE                      | çıklama<br>D ŞİRKETİ                               | Miktar Birin<br>1 Adet | i Birim Fiyatı<br>330        | Tutar<br>330,00           | İndirimi *     | KDV Oranı    | KDV Tutari M<br>59,40 77 | 4atrah Hesaj<br>0 3 02                           | p Kodu<br>▼ Haberleş | Matrah Hesap Adı<br>şme Giderleri |
| 320200000000 1 e-Belge<br>Stok Ara Orka Stok Ko | 5 e Sabrlan C                          | SIB 20 2000 000<br>Orka Sto           | 0001 Fiş ve Fatura Deta<br>ık Adı DEZ                | yı<br>Ekstra Ar<br>YAPI TİCARET LİMİTE                      | pklama<br>D ŞİRKETÎ                                | Miktar Birin<br>1 Adet | i Birim Fiyat<br>330         | Tutar<br>330,00           | İndirimi *     | KDV Orani    | KDV Tutari N<br>59,40 77 | <sup>rl</sup> atrah Hesaj<br><mark>0 3 02</mark> | o Kodu<br>▼ Haberleş | Matrah Hesap Adi<br>me Giderleri  |
| B20200000000 1 e-Belge<br>Stok Ara Orka Stok Kr | s Satırları c                          | SIB202000000<br>Orka Sto              | 0001 Fiş ve Fatura Deta<br>k Adı Dez                 | yı<br>İkstə Aı<br>Yapı TİCARET LİMİTE                       | pklama<br>D şirketî                                | Miktar Birin           | i Birim Fiyab<br>330         | Tutar<br>330,00<br>330,00 | İndirimi *     | KDV Orani    | KDV Tutan N<br>59,40 22  | fatrah Hesa<br>0 3 02                            | o Kodu<br>• Haberleş | Matrah Hesap Adi<br>me Giderleri  |
| B202000000001 e -Belgr<br>Stok Ara Orka Stok K  | 5 Sabrlan C<br>odu                     | SIB 20 2000000                        | 0001 Fiş ve Fatura Deta<br>k Ad DEZ                  | yı<br>Ekstra Aı<br>YAPI TİCARET LİMİTE                      | pklama<br>D ŞİRKETİ                                | Miktar Birin           | i Birim Fiyatı<br>330        | Tutar<br>330,00<br>330,00 | İndirimi *     | KDV Orani    | KDV Tutan N<br>59,40 27  | Matrah Hesaj<br>0 3 02                           | o Kodu Haberleş      | Matrah Hesap Adi<br>gne Giderleri |
| Stok Ara Orka Stok Ki                           | 5<br>e Satirlan C<br>odu               | IB202000000<br>Orka Sto<br>KA_0004_20 | 0001 Fig ve Fatura Deta<br>k Ad Dez<br>20 🖲 01.01.20 | yı<br>Ekstra Aı<br>YAPI TİCARET LİMİTE<br>2020 - 31.12.2020 | pklama D şirketî<br>D şirketî<br>5 100000 - Merkez | Miktar Birin<br>1 Adet | ii Birim Fiyab<br>330<br>330 | Tutar<br>330,00<br>330,00 | Îndirimi *     | KDV Oran     | KDV Tutari N<br>59,40 27 | Aatrah Hesa<br>0 3 02                            | > Kodu<br>• Haberleş | Matrah Hesap Adi<br>me Giderleri  |

Transferi Başlatmak toplu işlemler menüsünde **"Aktar"** faturaları tek tek seçebileceğiniz gibi tekrar toplu işlemler menüsünden **"Tümünü İşaretle"** seçeneğini kullanabilirsiniz. Tekrar toplu işlemler menüsünden **Aktar Çalıştır** butonuna tıklamalısınız.

| 🕞 [ORKA_0004_2020] - [100000-Merkez] - [GÜNCE                                                  | CEL DEMO SEKTÖREL FİRMALAR] Ceberg Firma Yön                                                                                           | etim Sistemi                                                                                                    |                                        |                               | _ = 🛛                 |
|------------------------------------------------------------------------------------------------|----------------------------------------------------------------------------------------------------|----------------------------------------------------------------------------------------------------|----------------------------------------|-------------------------------|-----------------------|
| Transfer Kayıt - Raporlar Dos Orka Tran                                                        | ansferleri Yedek Al - Gönder                                                                                                    |                                                                                                    |                                        |                               |                       |
| 🚯 Ana Sayfa 🅘 e-Arşiv Fatura Transfer                                                          | ri ×                                                                                                    |                                                                                                    |                                        |                               | + x                   |
| Als         Donision           Başla (01.01.2020         •           Biş (31.12.2020         • | ktar e-Arjivleri Gilä Indir<br>[Older FiLTRELER]<br>① Tumù<br>Ozel ¥ Haŋ ~ Poztif Tutarlar ♥ Ev ~<br>Stok ve Muhasebe Kodu Yazimamglar | is.         Aktar         TOPLU           [HESAP KOOU TANDILAMALARI]         CT         CT           Betsim Vergisi         770 5 90         CT         CT           (HESAP KOOU 360 01         360 01         CT         CT | İŞLEMLER -<br>İmünü İşaretle<br>LARI ] | •                             | Yardım(Video/Kilavuz) |
| Aranacak Kelime                                                                                | * Bul Temizle                                                                                                    |                                                                                                    |                                        |                               |                       |
| * ID İşlem Tipi Belge Tipi Belge Tar                                                           | arihi S. No Belge No Hesap Kodu                                                                                                    | Hesap Adı                                                                                                    | Vergi / T.C. No Döviz Tutarı Döviz     | Cinsi Döviz Kuru Belge Tutarı | ID Fiş Hedef Kayıt    |
| 🕨 112 💊 Aktar 🚊 Fatura 10.01.202                                                               | 20 GIB 202000000001                                                                                                    | DEZ YAPI TİCARET LİMİTED ŞİRKETİ                                                                                                    | 2950526983 💽 T                         | L 389,40                      | )                     |
| 113 🚱 Aktar 🔠 Fatura 16.01.202                                                                 | 20 GIB 202000000012                                                                                                    | ERA ELEKTROMEKANİK ENERJİ SANAY                                                                                                    | 3370383583 🔤 T                         | L 1.602,70                    | )                     |
| 115 💫 Aktar 🔠 Fatura 10.02.202                                                                 | 20 GIB 202000000001                                                                                                    | ERSÍN AKSOY                                                                                                    | 0350187370 🚾 T                         | L 500,00                      | )                     |
| 114 💫 Aktar 🔠 Fatura 10.02.202                                                                 | 20 GIB 202000000010                                                                                                    | İSOPHARMA İLAÇ VE KOZMETİK SANA                                                                                                    | 4810944017 🔤 T                         | L 369,93                      | 3                     |
| 116 🖄 Aktar 📑 Fatura 24.03.202                                                                 | 20 GIB 202000000002                                                                                                    | SERCAN EMRE SÖYLEMEZ                                                                                                    | 7800225796 🔤 T                         | L 14.447,24                   | 1                     |
|                                                                                                |                                                                                                    |                                                                                                    |                                        |                               |                       |
| 5                                                                                              | M M                                                                                                    |                                                                                                    |                                        | 17.309,27                     |                       |
| VERGI DAIRE SITELERI 📑 ORKA_0004_2020                                                          | 20 🖲 01.01.2020 - 31.12.2020 🗊 100000 -                                                                                                | Merkez 🦻 GÜN                                                                                                    | ICEL DEMO SEKTÖREL FİRMALAR            |                               |                       |

ORKA SQL / e-Arşiv Transfer

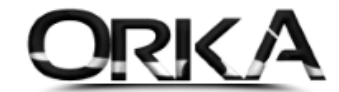

Faturaları kaydetmeden önceki son kontrol ekranı aşağıda görüntülenmektedir. Kayıtlar incelendiğinde Cari hesaplar otomatik açılmış, muhasebe fişleriniz e-defter mevzuatına göre hazırlanmış durumdadır.

Transferi Kaydet Butonuna tıklayarak devam edebilirsiniz.

| 👷 Yazar Kasa Transferi I      | İşlemi       |                 |                                     |                |                   | _       |                |                        |                 |                   | _           |                        | <b>D</b>     |
|-------------------------------|--------------|-----------------|-------------------------------------|----------------|-------------------|---------|----------------|------------------------|-----------------|-------------------|-------------|------------------------|--------------|
| 1                             | $\checkmark$ | >               | ۵                                   |                | 1                 |         |                |                        |                 |                   |             |                        |              |
| Transfere Başla <b>Trans</b>  | feri Kayde   | t Transferdek   | i Kayıtları Sil 🛛 Transfer Edilmeye | nler Tahsilatl | ar Hızlı Mod      | Yardım( | /ideo/Kılavuz) |                        |                 |                   |             |                        |              |
| - Faturalar                   |              |                 |                                     |                |                   |         |                |                        |                 |                   |             |                        |              |
| Fatura Sistemine Kavi         | dot 😪 u      |                 | bra Kavdet 🔊 Ew 🔻 Bilanco S         | tok Kavdet 😪 I | lo: 👻 Alt Birim K | avdet 😪 |                | Edilmis Kavıtlar Kavıt | Edikin 😪 🗤 👻    |                   |             |                        |              |
| racara obcernine raye         |              | a rigit ricoupi |                                     |                |                   | ayuuu 👝 | na Encogre     | Ealining Raylear Rayle |                 |                   |             |                        |              |
|                               |              |                 |                                     |                |                   |         |                | [                      |                 |                   |             | -                      |              |
| Alış - Satış Bel              | Elge Tipi    | Hesap Kodu      | Hesap Adi                           | Beige Tarihi   | Vade Tarihi       | Seri No | Belge No       | Matrah 220.00          | Kdv Toplami     | Belge Tutari e    | -belge lipi | Transfer Kodu Kayit Et | Hata Tipi    |
| Alis/Giris                    | Fatura       | 320 1 24798     | EDA ELEKTROMEKANİK ENER Iİ S        | 16.01.2020     | 16.01.2020        | GIB     | 20200000000011 | 1 602 70               | 59,40           | 1 602 70          |             | Evet                   |              |
| Alig/Giris                    | Fatura       | 320 1 24800     | ERSTN AKSOY                         | 10.02.2020     | 10.02.2020        | GIB     | 202000000001   | 500.00                 |                 | 500.00            |             | Fvet                   |              |
| Alis/Giris                    | Fatura       | 320 1 24801     | İSOPHARMA İLAC VE KOZMETİK S        | 10.02.2020     | 10.02.2020        | GIB     | 2020000000010  | 313.50                 | 56.43           | 369,93            |             | Evet                   | =            |
| Alıs/Giris Alıs               | Fatura       | 320 1 24802     | SERCAN EMRE SÖYLEMEZ                | 24.03.2020     | 24.03.2020        | GIB     | 202000000000   | 12.243,42              | 2.203,82        | 14.447,24         |             | Evet                   |              |
|                               |              |                 |                                     |                |                   |         |                |                        |                 |                   |             | •                      |              |
|                               |              |                 |                                     |                |                   |         |                |                        |                 |                   |             |                        |              |
|                               |              |                 |                                     |                |                   |         |                |                        |                 |                   |             |                        | -            |
| 🔒 Muhasebe Fiş De             | tayı         | Fatura Stok De  | tayı                                |                |                   |         |                |                        |                 |                   |             |                        |              |
| <ul> <li>Hesap Kod</li> </ul> | lu           |                 | Hesap Adı                           |                | Belge Tarihi      | Se      | ri No          | Belge No               |                 | Açıklama          |             | Borç Tutar             | Alacak Tutar |
| 770 3 02                      |              | Haberleşme Gi   | iderleri                            | 10.0           | 1.2020            | GIB     |                | 2020000000001          | DEZ YAPI TİCARE | T LİMİTED ŞİRKETİ |             | 330,00                 |              |
| 191 1 18                      |              | %18 indirilece  | k KDV Hesabı                        | 10.0           | 1.2020            | GIB     |                | 202000000001           | DEZ YAPI TİCARE | T LİMİTED ŞİRKETİ |             | 59,40                  |              |
|                               |              | DEZ VADI TİC    | ADET LIMITED CIDVETI                | 10.0           | 1 2020            | GIB     |                | 2020000000001          | Alis Fatura     |                   |             |                        |              |
| 320 1 24798                   |              | DEZ TAFI HC     | AKET LIMITED ŞIKKETI                | 10.0           | 1.2020            |         |                | 2020000000000          | / lig Facura    |                   |             |                        | 389,40       |
| 320 1 24798                   |              | DE2 TAPI HC     | ARE I LIMITED ŞIRRETI               | 10.0           | 1.2020            |         |                | 202000000000           | / lig f actina  |                   |             |                        | 389,40       |
| 320 1 24798                   |              | DEZ TAPI HC     | AKET LIMITED ŞIKKETI                | 10.0           | 1.2020            |         |                | 202000000001           | rily racura     |                   |             |                        | 389,40       |
| 320 1 24798                   |              | DEZ TAPI HO     | AKET LIMITED ŞIKKETI                | 10.0           | 1.2020            |         |                | 202000000001           | nig racara      |                   |             |                        | 389,40       |
| 320 1 24798                   |              | DEZ TAPI LIC    | AKET LIMITED ŞIKKETI                | 10.0           | 1.2020            |         |                | 202000000000           | nig racara      |                   |             |                        | 389,40       |
| 320 1 24798                   |              |                 | AKET LIMITED ŞIKKETI                | 10.0           | 1.2020            |         |                | 20200000000            | nig racara      |                   |             |                        | 389,40       |
| 320 1 24798                   |              |                 | AKET LIMITED ŞIKKETI                | 10.0           |                   |         |                | 102000000000           | nig racuta      |                   |             | 389,40                 | 389,40       |
| 320 1 24798                   |              |                 | ARET LIMITED ŞIARETT                | 10.0           | 12020             |         |                |                        | ng rocard       |                   |             | 389,40                 | 389,40       |

Video Yardımı için Aşağıdaki Linke Tıklayabilirsiniz.

https://youtu.be/nmuYZoddwNo

| E-Arşıv Faturalarını                                                                                                    | Otomatik Muhaseb                                                                                                    | eleştiri                                                                                                    |
|----------------------------------------------------------------------------------------------------|----------------------------------------------------------------------------------------------------|----------------------------------------------------------------------------------------------------|
|                                                                                                    |                                                                                                    |                                                                                                    |
|                                                                                                    |                                                                                                    |                                                                                                    |
| E ARSIV GID INDIR                                                                                                    |                                                                                                    | SHO ORKA                                                                                                    |
| Contraction of the local division of the local division of the loc | and the state                                                                                                    | An App for Anti-An Opportunity<br>Document Finth<br>Reporter Test<br>In Data Series Test<br>Reporter Test<br>Reporter Test<br>Report |
| and the second second                                                                                                    | NUT STOL                                                                                                    | Reneration in address in a second second sec                                                                                                    |
| the same party successive of                                                                                                    | Ann         Apriles           22*         Alfe 20, 21 (1004) or skerpton fulge **           36*         82* 10 Strate to Black Facel |                                                                                                    |
| and the second second se                                                                                                    | All: Deniet                                                                                                    | 115.0 20.0<br>Wine 22.0                                                                                                    |
| A DECK OF THE OWNER OF                                                                                                    | Anna Allevin and a feedback Anna and an                                                                                              | 000 100,00 4020                                                                                                    |
|                                                                                                    |                                                                                                    |                                                                                                    |